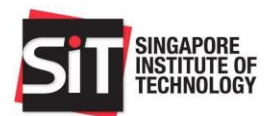

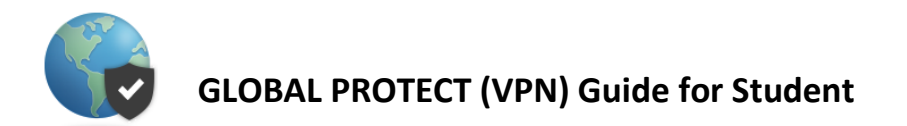

# Installation Guide for Windows 10 and Android Devices

| Installation Guide for Windows 10.     | 2 |
|----------------------------------------|---|
| Installation Guide for Android Devices | 7 |

SINGAPORE INSTITUTE OF TECHNOLOGY

Reg. No.: 200917667D

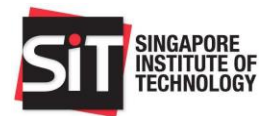

## Installation Guide for Windows 10.

Currently supported Version:

• Windows 10 32bit and 64bit version

You can check if your Windows OS is 32 bit or 64 bit by right click on "**My Computer**" - ->**Click on Properties**. It will show under "**System**" in right pane.

- 1. Open your **Chrome** browser and key-in <u>https://sitvpn.singaporetech.edu.sg</u>.
- 2. Key-in your Username: Student ID and Password: Student ID Password.

| GlobalProtect Portal Username Password LOG IN | SIT                  | INGAPORE<br>ISTITUTE OF<br>ECHNOLOGY |
|-----------------------------------------------|----------------------|--------------------------------------|
| Username<br>Password                          | Glo                  | oalProtect Portal                    |
|                                               | Username<br>Password | LOG IN                               |

SINGAPORE INSTITUTE OF TECHNOLOGY

Reg. No.: 200917667D

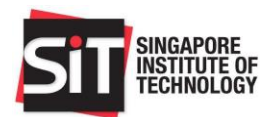

3. Select "Download Windows 64 bit GlobalProtect agent".

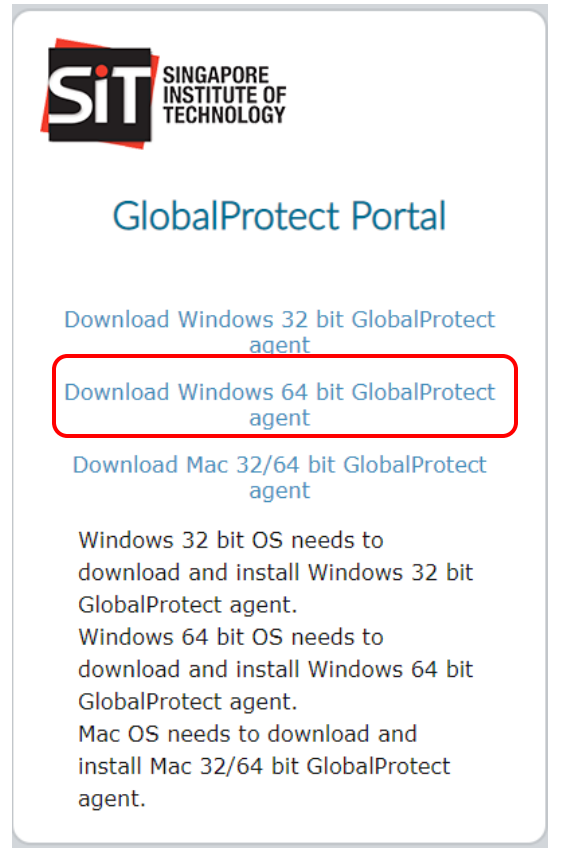

4. The file will auto download, and you can find at the bottom of your browser.

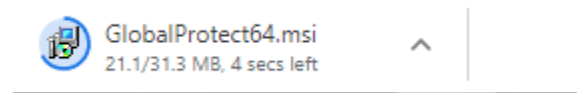

SINGAPORE INSTITUTE OF TECHNOLOGY

Reg. No.: 200917667D

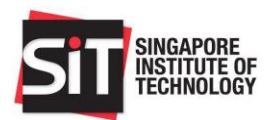

### 5. Click Next.

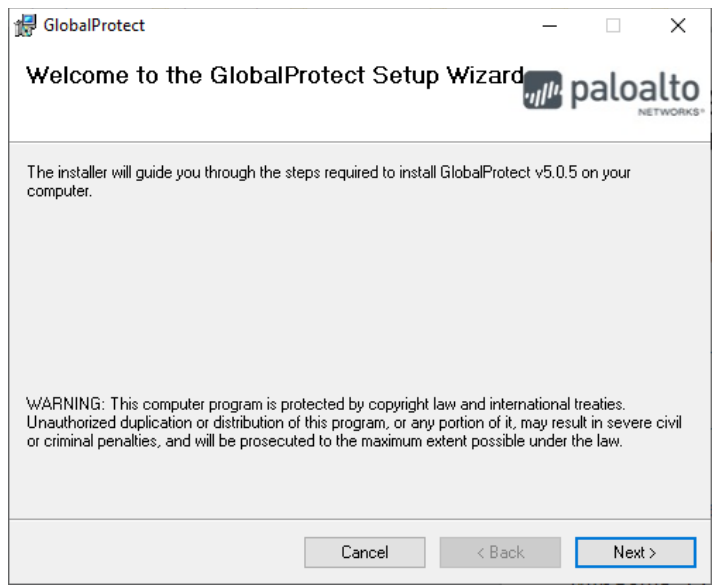

## 6. Click Next.

| d GlobalProtect                                                                     | _                                       |               | ×     |
|-------------------------------------------------------------------------------------|-----------------------------------------|---------------|-------|
| Select Installation Folder                                                          | .,,,,,,,,,,,,,,,,,,,,,,,,,,,,,,,,,,,,,, | palo          | alto  |
| The installer will install GlobalProtect to the following folder.                   |                                         |               |       |
| To install in this folder, click "Next". To install to a different folder, enter it | below o                                 | or click "Bro | wse". |
| <u>E</u> older:                                                                     |                                         |               |       |
| C:\Program Files\Palo Alto Networks\GlobalProtect\                                  |                                         | Browse.       |       |
|                                                                                     |                                         | Disk Cost     | t     |
|                                                                                     |                                         |               |       |
|                                                                                     |                                         |               |       |
|                                                                                     |                                         |               |       |
|                                                                                     |                                         |               |       |
| Cancel < Ba                                                                         | ck                                      | Nex           | ⟨t>   |

#### SINGAPORE INSTITUTE OF TECHNOLOGY

Reg. No.: 200917667D

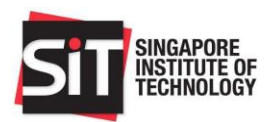

7. Click Next.

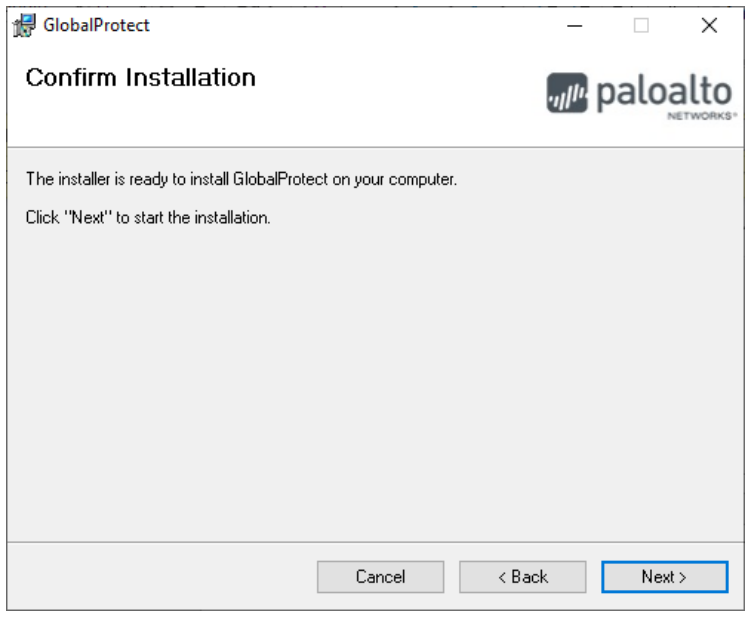

8. Click **Close** to finish the installation.

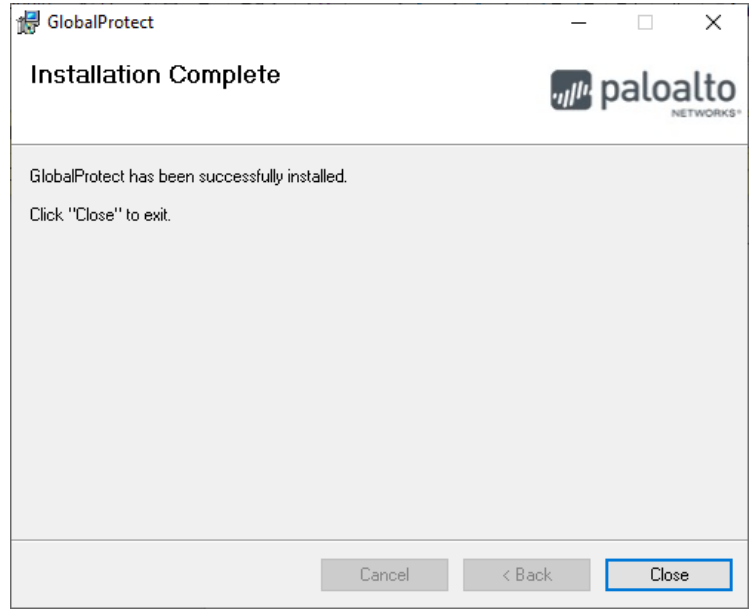

SINGAPORE INSTITUTE OF TECHNOLOGY

Reg. No.: 200917667D

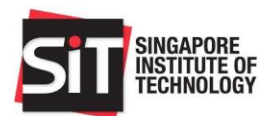

- 9. Click the Windows button for and select **GlobalProtect** to launch the
- 10. VPN. Key-in "sitvpn.singaporetech.edu.sg" and click "Connect".

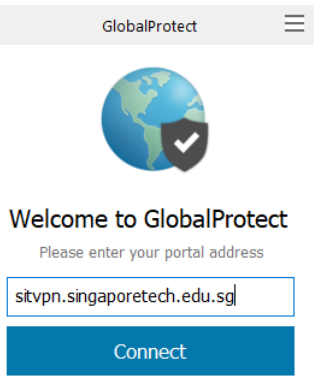

11. Sign In with your "STUDENT ID" and "Password".

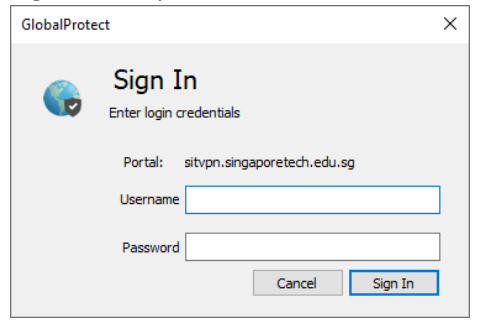

12. Click "Connect".

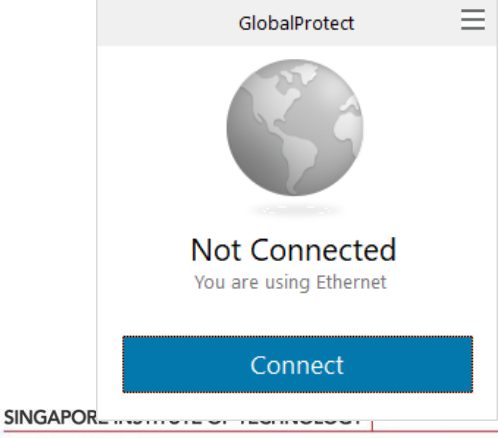

Reg. No.: 200917667D

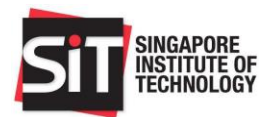

## Installation Guide for Android Devices

Current Support Version: Android 4.0.3 and Later.

- 1. Open your Play Store Apps. Search "GlobalProtect".
- 2. Click Install.

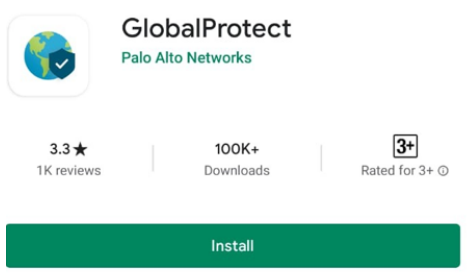

3. Key-in sitvpn.singaporetech.edu.sg. Click Connect.

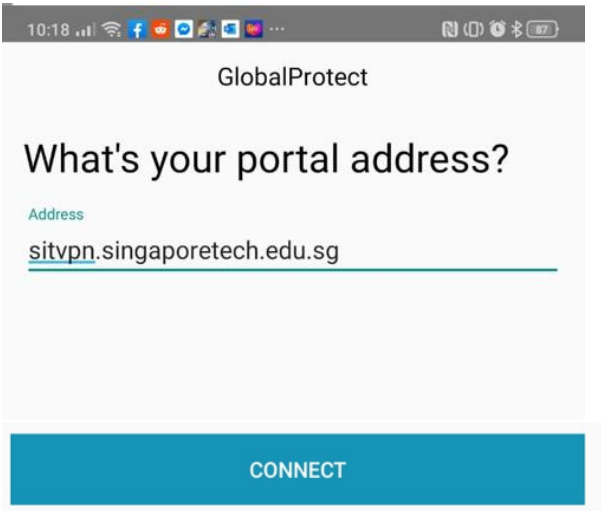

SINGAPORE INSTITUTE OF TECHNOLOGY

Reg. No.: 200917667D

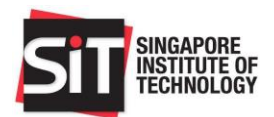

## 4. Sign in using the **STUDENT ID** and **PASSWORD.**

| 10:19 🖬 🤶 🗗                         | 💆 🙆 🛃 🚾 🔛 ··· | 🕅 ([]) 🛈 🕏 🖅 |  |  |
|-------------------------------------|---------------|--------------|--|--|
| Back                                | GlobalProtect |              |  |  |
| Sign in                             |               |              |  |  |
| Portal: sitvpn.singaporetech.edu.sg |               |              |  |  |
| Enter login cre                     | dentials      |              |  |  |
| Username                            |               |              |  |  |
| Password                            |               |              |  |  |

### 5. Click Always Allow.

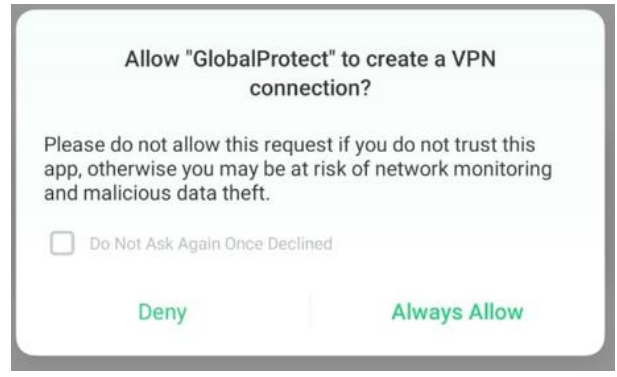

6. The GlobalProtect will show Connected.

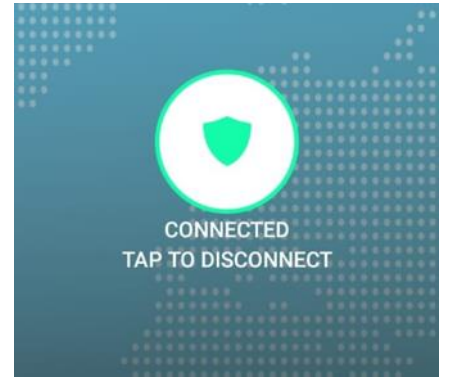

SINGAPORE INSTITUTE OF TECHNOLOGY

Reg. No.: 200917667D